Ubuntu Manually Printer Installed Package List All Files **Read/Download**